## 第12回科学技術予測調査(デルファイ調査)

## 第2回アンケート調査 Q&A (Ver.1)

2024年8月

科学技術・学術政策研究所

本資料は、過去の科学技術予測調査の際の質問等を踏まえ、Q&A 形式で取り纏めたものです。アンケート調査 への回答にあたり、ご不明な点等ございましたら、参考にしていただけましたら幸いです。さらにご不明の点がござい ましたら、お問い合わせ先までお気軽にご連絡ください。

《アンケートサイト、アンケートの協力依頼について》

- 【Q1】「セキュリティ証明書に問題があります」(セキュリティ証明書エラー)と表示され、アンケートサイトの画面に 進まない。
  - 【A1】Web サイトのセキュリティ証明書エラーにつきまして、ご使用の PC のブラウザのルート証明書が更新 されていない可能性がございます。証明書の表示をクリックし、証明書のインストールをお願いします。
- 【Q2】職場からの PC ではアクセスができません。その場合、どのようにすればよいでしょうか。
  - 【A2】職場によっては、情報セキュリティの観点から、外部サイトへのアクセスを制限しているところがあります。アクセスできない場合は、お手数ですが、ご自宅の PC、ご自身のインターネット環境からアクセスをお願いいたします。調査期間内(2024 年 7 月末)でしたらいつでも回答が可能ですので、お手すきの際に回答にご協力いただけますよう宜しくお願いいたします。
- 【Q3】アンケートサイトの画面がうまく表示されない(第 1 回アンケート調査と思われる画面が表示されている)。 どのようにすればよいでしょうか。
  - 【A3】アンケートサイトの画面がうまく表示されない等の場合は、以前、科学技術・学術政策研究所で実施したアンケート調査のキャッシュがご自身の PC 内に残っていることが考えられます。その場合は、Web ブラウザを何度か更新(再読み込み)いただくか、ページのキャッシュを削除ください。それでも変わらない場合は、別の Web ブラウザでアクセスいただくと、スムーズにアンケート画面に入ることができると考えられます。

《ログインエラーについて》

- 【Q4】アンケートに回答しようとしたところ、ログインできません。パスワードが間違っているかと考えて、「パスワ ードを忘れた方」からメールアドレスを入力しても、エラーが表示されます。
  - 【A4】本調査は、科学技術・学術政策研究所(NISTEP)が実施する「科学技術予測調査」となります。このため、researchmap や NISTEP の他のアンケート調査で使用しているログイン ID、パスワードではログインできません。第 1 回アンケート調査の登録の際のメールアドレス、パスワードを使用ください。また、パスワードを忘れてしまった場合は、「パスワードを忘れた方」よりパスワードを再設定し、改めて、ログイン画面より、ログインください。

《回答について》

- 【Q5】トピックを展開すると、グラフが表示される。このグラフは何でしょうか?
  - ▶ 【A5】グラフは、第1回アンケート調査の当該トピックの回答傾向を示したものです。デルファイ調査では、第

1 回調査の回答傾向を踏まえ、あなた自身の回答を変更することができます。なお、グラフ中の赤い棒グラ フは、あなたの第1回調査の回答を示したものです。全体の回答傾向を踏まえ、再度、回答ください。

- 【Q6】第1回アンケート調査で質問のあった項目が見当たらない?
  - 【A6】第 2 回アンケート調査では、重要度、日本の国際優位性、科学技術的実現時期、科学技術的実現に向けて日本が優先的に対処すべき点、社会的実現時期、社会的実現に向けて日本が優先的に対処すべき点の 6 つの項目について伺います。専門度や自由コメント、全分野共通設問は、第 1 回アンケート調査のみです。

《回答の完了方法について》

- 【Q7】どのようにすると、回答が完了したこととなるか。
  - 【A7-1】回答の集計はトピック単位で行います。そのため、各トピックの質問項目の末尾に表示される「保存」 ボタンを押し、ボタンが「保存」から「更新」に変わると、当該トピックの回答が完了していることになります。 本アンケートシステムでは、期間中はいつでも回答内容の修正を可能としています。なお、回答が完了した トピックの横には「緑色」のバーが表示されます(未回答のトピックは青色のバーです)。
  - 【A7-2】トピックの回答末尾に「回答を終えるボタン」が表示されてますが、このボタンには、「保存」機能はありません。各トピックの回答後、「保存」ボタンを押していないトピックがありましたら、「キャンセル」いただき、回答を保存ください。
- 【Q8】一度、回答した内容を変更したい。どのようにすればよいか。
  - 【A8】各トピックの回答は、調査期間内であれば、回答を変更することができます。ただし変更した場合は、 必ず末尾に表示される「更新」ボタンを押してください。更新を押さずにブラウザを閉じた場合は、変更した 回答内容は集計されませんのでご注意ください。

以上